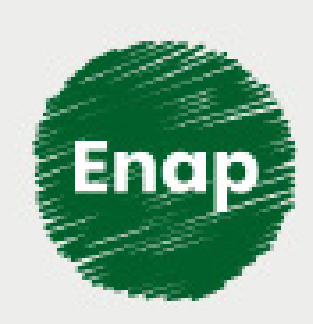

Sistema de Autorização e Informação em Biodiversidade (Sisbio) - curso básico para pesquisadores

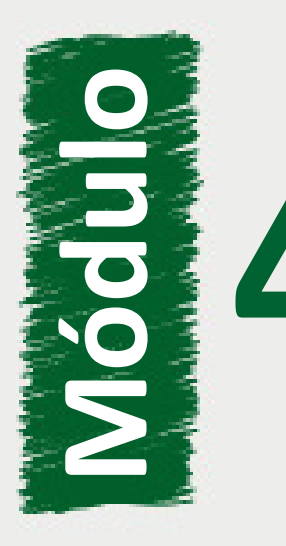

Elaboração do relatório de atividades

### Fundação Escola Nacional de Administração Pública

#### Presidente

Diogo Godinho Ramos Costa

### Diretor de Desenvolvimento Profissional

**Paulo Marques** 

#### Coordenador-Geral de Produção de Web

Carlos Eduardo dos Santos

### Equipe

Arthur Pomnitz de Gouvêa (Coordenador de Desenvolvimento, 2020). Cinthya Rejane de Jesus Córdova (Conteudista, 2020). Elizabeth Maria Maia de Albuquerque (Conteudista, 2020). Fernanda Olivetto (Conteudista, 2020). Ivan Lucas Alves Oliveira (Coordenador Web, 2020) Ivan Salzo (Conteudista, 2020). Jader de Sousa Nunes (Coordenador de Desenvolvimento, 2020). João Paulo Albuquerque Cavalcante (Diagramação, 2020). Karen Evelyn Scaff (Direção e produção gráfica, 2020). Maria Karoline Domingues (Revisão de texto, 2020). Marina Almeida Pinto (Conteudista, 2020). Patrick Oliveira Santos Coelho (Implementação Moodle, 2020). Renata Sauerbronn de Souza (Conteudista, 2020).

Curso produzido em Brasília 2020. Desenvolvimento do curso realizado no âmbito do acordo de Cooperação Técnica FUB / CDT / Laboratório Latitude e Enap.

### Enap Escola Nacional de Administração Pública

Enap, 2020

### Enap Escola Nacional de Administração Pública

Diretoria de Educação Continuada

SAIS - Área 2-A - 70610-900 — Brasília, DF

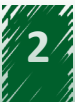

## Sumário

| 1. O processo de análise                                          | 5   |
|-------------------------------------------------------------------|-----|
| 1.1. Inclusão de um novo relatório                                | 5   |
| 1.2. Inclusão de Local                                            | 7   |
| 1.3. Incluir táxon                                                | 8   |
| 1.4. Inclusão de táxon não registrado no banco de dados do Sisbio | 10  |
| 1.5. Indicar atividades realizadas                                | 11  |
| 1.6. Registro de ocorrência                                       | 11  |
| 1.7. Finalizando                                                  | 16  |
| 1.7.Finalizando                                                   | .16 |

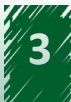

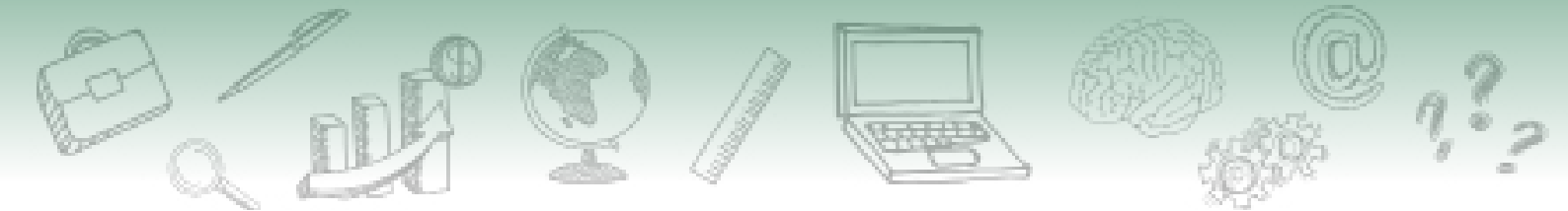

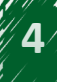

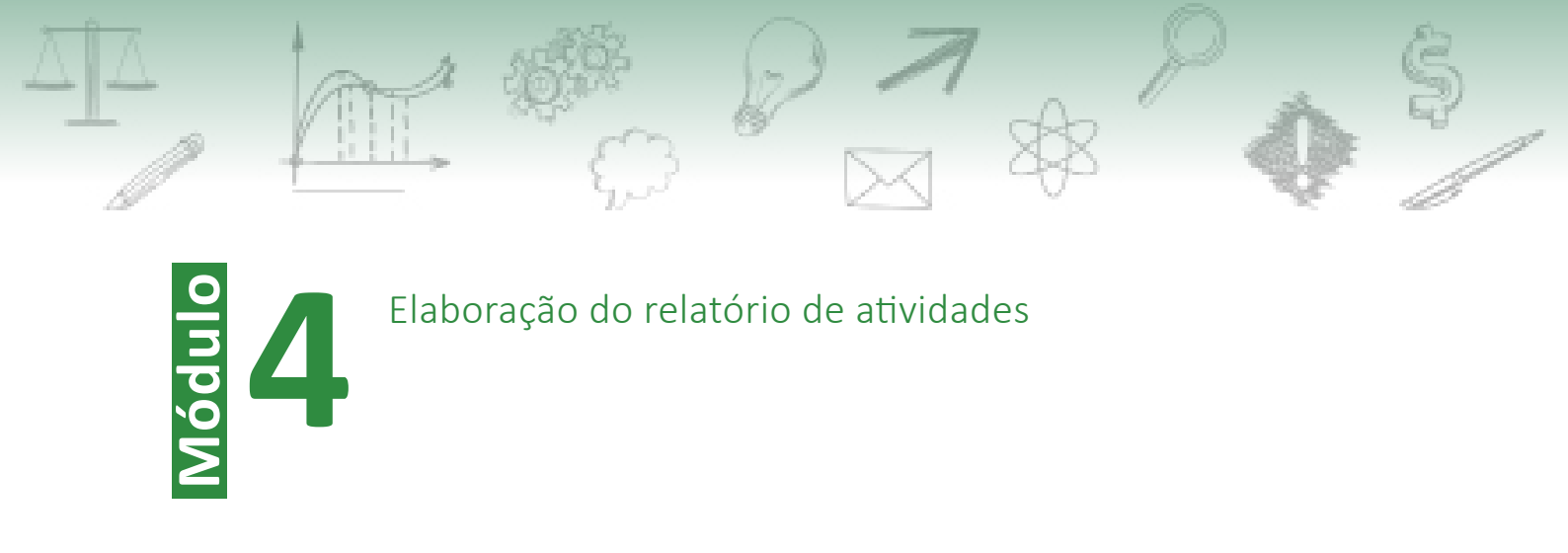

## 1. O processo de análise

Ao final desta unidade, você deverá ser capaz de elaborar, editar e atualizar os relatórios de atividade no Sisbio.

### 1.1. Inclusão de um novo relatório

A exigência do envio do relatório de atividades anualmente está nos artigos 28 e 29 da Instrução Normativa do ICMBio nº 03/2014 e a sua não submissão no prazo estabelecido, gera o bloqueio do pesquisador no Sisbio. Portanto, vamos aprender primeiro quando e como criar um novo relatório de atividades.

O primeiro relatório deve ser submetido por meio do Sisbio no prazo de até 30 dias após o aniversário de emissão da licença ou autorização. Caso você já tenha submetido o seu primeiro relatório e informado que as atividades teriam continuidade, o sistema então irá cobrar a submissão de um novo relatório um ano após o período final do último relatório submetido.

### Exemplo:

Um pesquisador teve sua primeira solicitação concedida dia 01/03/2017, então, o primeiro relatório deverá ser enviado até dia 31/03/2018. Ao fazer a submissão de seu primeiro relatório referente ao período 03/2017 - 02/2018, ele indicou que haveria continuidade das atividades, portanto, o sistema voltará a cobrar um novo relatório no mês 03 de 2019.

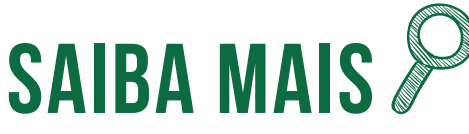

Agora no Sisbio, para submeter um novo relatório, não basta apenas acrescentar informações ao relatório já submetido, é preciso criar um novo relatório para o período desejado.

Portanto, vamos aprender como acrescentar um novo relatório:

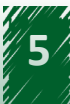

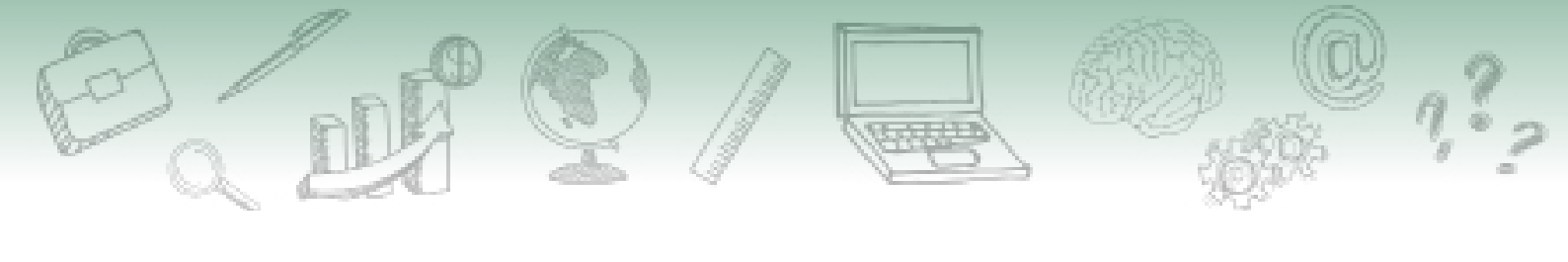

Incluir novo relatório de atividades

| Registros por página 10 •<br>Nº • Título Tipo da Solicitação Concessão Ações<br>10612 Autorização para atividades con finalidade científica 21/03/2019 10.45.05 C<br>Clique em alterar na linha da soli<br>Clique em alterar na linha da soli<br>Período das Atividades<br>Perencha os campos abaiso para refear a consulta Autorização para atividades and a soli<br>Registros por página 10 •                                                                  | de adicionar/editar do relatório de | esejado                   |                               |          |                                           |                                               |                                                    | n                                             |
|----------------------------------------------------------------------------------------------------|-------------------------------------|---------------------------|-------------------------------|----------|-------------------------------------------|-----------------------------------------------|----------------------------------------------------|-----------------------------------------------|
| N°       Título       Típo da Solicitação       Concessão       Ações         1062       Autorização para athidades com finalidade científica       2103/2019 10.45 05       Image: Clique em alterar na linha da solicitação         Clique em alterar na linha da solicitação         Período das Atividades         Prencha os campos abaixo para refinar a consulta         Prencha os campos abaixo para refinar a consulta         Registros por página 10 |                                     |                           |                               |          |                                           | Registros por pá                              | igina 10 💌                                         |                                               |
| 10642     Autoicação para atividades com finalidade científica     2103/2019 10.45.05       Clique em alterar na linha da sol       Clique em alterar na linha da sol       Período das Atividades       Prencha os campos abaixo para referar a consulta       Prencha os campos abaixo para referar a consulta       Q Fairar Resultados       Registros por págma 10                                                                                          | Titulo                              |                           | Tipo da Soli                  | icitação |                                           | Concessão                                     | Ações                                              |                                               |
| Clique em alterar na linha da sol<br>Período das Atividades<br>Prencha os campos abaico para refear a consulta<br>Q Fitrar Resultasos<br>Registros por página 10                                                                                                    |                                     | Autorização para atividad | des com finalidade científica |          |                                           | 21/03/2019 10:45:05                           |                                                    |                                               |
| C Filtrar Resultados<br>Registros por página 10 v                                                                                                    | o das Atividad                      | les                       |                               |          |                                           | Clique em alterar na                          | a linha da solic<br>Clique em                      | itação d                                      |
| Q Filtar Resultados Registros por página 10                                                                                                    | lo das Atividad                     | les                       |                               |          | Aire                                      | Clique em alterar na                          | a linha da solio<br>Clique em<br>um novo re<br>pre | citação d<br>Novo pa<br>elatório p<br>enchido |
| Registros por página 10 -                                                                                                    | lo das Atividad                     | les<br><sup>ita</sup>     |                               |          | Ajuc                                      | Clique em alterar na                          | a linha da solic<br>Clique em<br>um novo re<br>pre | citação d<br>Novo pa<br>elatório p<br>enchido |
|                                                                                                    | lo das Atividad                     | <b>les</b>                |                               |          | Ajux<br>Q Filtrar f                       | Llique em alterar na<br>ta Novo<br>Resultados | a linha da solic<br>Clique em<br>um novo re<br>pre | citação d<br>Novo pa<br>elatório<br>enchido   |
| Nº do relatório ^ Data inicial Data final Houve atividade? Haverá continuidade? Tempo de carência Situação Ações                                                                                                    | lo das Atividad                     | les<br>na                 |                               |          | Ajut<br>Q. Filtrar F<br>Registros por pág | Lique em alterar no                           | a linha da solid<br>Clique em<br>um novo re<br>pre | itação c<br>Novo pa<br>elatório (<br>enchido  |

1. Ao acessar o Sisbio, vamos ao menu lateral, clicar em "relatórios de atividades" e selecionar "incluir/alterar".

2. Depois, vamos clicar em alterar, simbolizado por uma caneta, na linha da solicitação que desejamos criar um relatório, vamos então clicar no botão escrito "Novo" para abrirmos uma nova página de edição e com isso, preenchermos o relatório.

### 1.1.1. Período do Relatório

A data inicial já virá preenchida. Caso seja o primeiro relatório, a data de inicial será o período que o primeiro documento foi concedido. Caso já tenha enviado relatório anteriormente, a data inicial começará imediatamente após o fim do último relatório.

A data final deverá ter no máximo 1 ano, portanto, em um período inicial de 03/2019 deverá ter como data final 03/2020.

### 1.1.2. Realização das atividades

O primeiro item a ser respondido é se houve atividade se campo no período do relatório que está sendo preenchido. Respondendo "sim", o sistema cobrará o preenchimento normal do relatório. Respondendo "não", o sistema cobrará apenas o preenchimento da justificativa para que se consiga submeter o relatório.

O segundo item a ser respondido é se haverá continuidade das atividades. Caso marque "sim", o sistema entenderá que a pesquisa continuará e cobrará um novo relatório em 1 ano, a contar da data final do relatório submetido. Caso marque "não", a pesquisa será encerrada após a submissão e não haverá mais cobrança de relatório.

Após o preenchimento desses dois tópicos, você deverá clicar em salvar para que o registro de seu novo relatório fique salvo.

### 1.1.3. Acesso e disponibilização das informações

As informações contidas no relatório de pesquisa poderão ser utilizadas no planejamento de ações visando a gestão de unidades de conservação, o uso sustentável de recursos naturais e a conservação de espécies ameaçadas.

Os dados da pesquisa apenas se tornarão públicos, da forma como foram informados no relatório, após o período especificado nesse item.

Alguns dados poderão ser divulgados de forma consolidada, como em estatísticas e mapas, a partir de uma mescla de dados provenientes de outras pesquisas.

### 1.2. Inclusão de Local

A inclusão de locais é algo essencial para o preenchimento de seu relatório, pois essa etapa o permitirá fazer o registro de ocorrência posteriormente. A forma que vamos fazer a inclusão depende se o local já estava previamente registrado em sua licença/autorização ou se precisa registrar um novo local.

### 1.2.1. Local previamente registrado em sua licença/autorização

No menu lateral de edição do relatório, vamos clicar em Locais das atividades e permanecer na aba Locais autorizados. Com isso, conseguiremos selecionar as localidades em que as atividades foram realizadas no período do relatório e importá-las para o relatório.

| Locala auton  | zados Locais                                       |                                             |                                   |                   |         |
|---------------|----------------------------------------------------|---------------------------------------------|-----------------------------------|-------------------|---------|
| Import        | tar Locais da Autoriz                              | zação                                       |                                   |                   |         |
| Para importar | os locais da Autorização, selecione o(s) local(is) | autorizado(s) que aparece(m) na listagem e, | em seguida, clique no botão "Impo | rtar"             |         |
|               |                                                    |                                             |                                   |                   |         |
|               | Descrição do local/Nome da UC                      | Municipio-UF                                | Jurisdição                        | Dentro de caverna | Bioma   |
| 🗹 faz         | enda teste                                         | Aparecida de Goiânia - GO                   | Fora de UC Federal                | Não               | Cerrado |
|               |                                                    |                                             |                                   |                   |         |
| Importar      | * Cancelar                                         |                                             |                                   |                   |         |
|               |                                                    |                                             |                                   |                   |         |
| 11            |                                                    |                                             |                                   |                   |         |

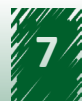

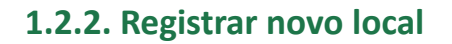

Vamos clicar na opção "Locais das atividades" do menu lateral e mudar para a aba Locais. Nela, vamos clicar em Novo, e com isso uma página para preenchimento do local irá aparecer para ser preenchida. Após o preenchimento das informações necessárias, vamos salvar a informação para que ela fique registrada em seu relatório.

Ao fazer o preenchimento de localidades marinhas deve se observar que o preenchimento do campo UF deve ser deixado em branco quando se tratar de locais no bioma Marinho e distantes da faixa costeira.

| Locais onde                    | as atividades f                       | oram realizadas |      |                |
|--------------------------------|---------------------------------------|-----------------|------|----------------|
| Preencha um dos campos ab      | aixo para refinar os parâmetros de bu | sca             |      | Ajuda          |
| Dartos do Incal                |                                       |                 | _    |                |
| * Jurisdição do Local Selecion | e •                                   |                 | Clic | que em "No     |
| * Bioma Selecion               |                                       |                 |      |                |
| * Município - Selecion         | e uma UF                              |                 | Pre  | encha os da    |
| * Descrição do local           |                                       |                 | Cliq | ue em "Sal·    |
| Abrange caverna?               |                                       |                 |      | CENTRAL DECKNO |

# SAIBA MAIS 🎾

Caso pretenda continuar as atividades no local que não está na autorização, após a submissão do relatório o pesquisador devera incluí-lo na solicitação, em Minhas solicitações e submeter novamente para análise.

## 1.3. Incluir táxon

A inclusão manual de táxon deve ser feita quando você pretende fazer o registro de ocorrência on-line e/ou quando o táxon não está registrado no banco de dados do Sisbio.

### 1.3.1. Inclusão de táxon já inserido na licença/autorização

Você deve clicar na opção "Táxons" do menu lateral esquerdo e permanecer na aba "Táxons autorizados". Com isso, poderá selecionar os táxons que irá registrar ocorrência.

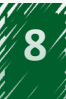

|                                      | 45 <sup>6</sup><br>50                                                                         |                                                                                                  | \$            | <b></b> |
|--------------------------------------|-----------------------------------------------------------------------------------------------|--------------------------------------------------------------------------------------------------|---------------|---------|
| Táxons autorizados<br>Importar Táxon | Permaneça na aba táx<br>autorizados (1) Incluir táxon não existente no banco ns da Autorizaçã | ons<br>de dados do SISBIO                                                                        |               |         |
| Para importar os táxons da Autori    | zação, selecione o(s) táxon(is) autorizad                                                     | o(s) que aparece(m) na listagem e, em seguida, clique no botão "importa<br>Hierarquia Taxonômica | Esp. Ameaçada |         |
| mportar                              | Anura Animalia<br>Selecione o(s) táx<br>que deseja registra                                   | = Chordata = Amphibia = Anura<br>con(s)<br>ar (2)                                                | Não           |         |

### 1.3.2. Inclusão de táxons que não estão na licença/autorização

Você deve clicar na opção Táxons do menu lateral esquerdo e selecionar a aba Táxons. Nessa aba, você poderá acrescentar um novo táxon de duas formas: Procurando por nome e procurando na árvore taxonômica.

### Procurando por nome

Vamos na busca por táxon, selecionaremos o nível taxonômico, devemos escrever então o nome que desejamos pesquisar no campo "Nome científico". Depois, devemos esperar o resultado desejado aparecer embaixo e clicar. Por fim, basta clicar em "Adicionar" para que o táxon seja incluído.

| ons autorizados         | áxons Incluir táxon não exis    | tente no banco de dados do SISBIO                                                        |               |
|-------------------------|---------------------------------|------------------------------------------------------------------------------------------|---------------|
| nortar Tá               | vons da Auto                    | vização                                                                                  |               |
| pondi la                | AULTS UN AULO                   | nizaçao                                                                                  |               |
| a importar os táxons da | Autorização, selecione o(s) táx | on(is) autorizado(s) que aparece(m) na listagem e, em seguida, clique no botão "Importar |               |
| D Niv                   | el Nome                         | Hierarquia Taxonômica                                                                    | Esp. Ameaçada |
|                         | Anura                           | Animalia ⇒ Chordata ⇒ Amphibia ⇒ Anura                                                   | Não           |
| Ordem                   | i kindi di                      |                                                                                          |               |

### Procurando na árvore taxonômica

Vamos buscar o táxon desejado seguindo a sua ordem na árvore taxonômica. Primeiro, devemos clicar no triangulo para avançar e ver opções dentro de cada táxon e no quadrado para selecionar o táxon que queremos. Ao selecionar o táxon, a mensagem de "Registro cadastrado com sucesso" deverá aparecer em uma faixa verde abaixo do título da página e o táxon ficará selecionado.

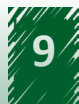

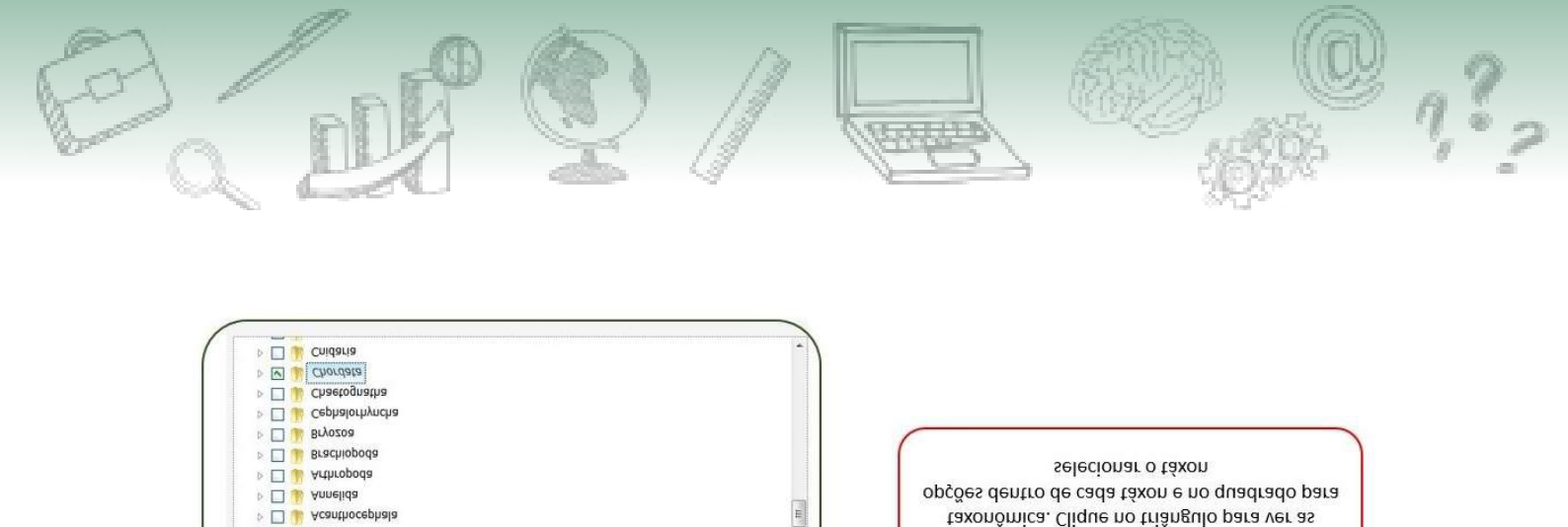

## **1.4.** Inclusão de táxon não registrado no banco de dados do Sisbio

Busque o táxon desejado seguindo a árvore

Essa inclusão deve ser feita após a tentativa de inclusão do táxon e a constatação de sua não existência no sistema. Para fazer a inclusão, devemos selecionar a opção "Táxons" no menu lateral esquerdo e clicar na aba "Incluir táxon não existente no banco de dados do Sisbio". Na nova página, devemos selecionar na árvore taxonômica o táxon hierarquicamente superior ao táxon que desejamos registrar, clicando duas vezes para fazer a seleção. Depois vamos preencher o nome científico, autor e ano do táxon a ser incluído e clicar em "Adicionar" para finalizar a inclusão.

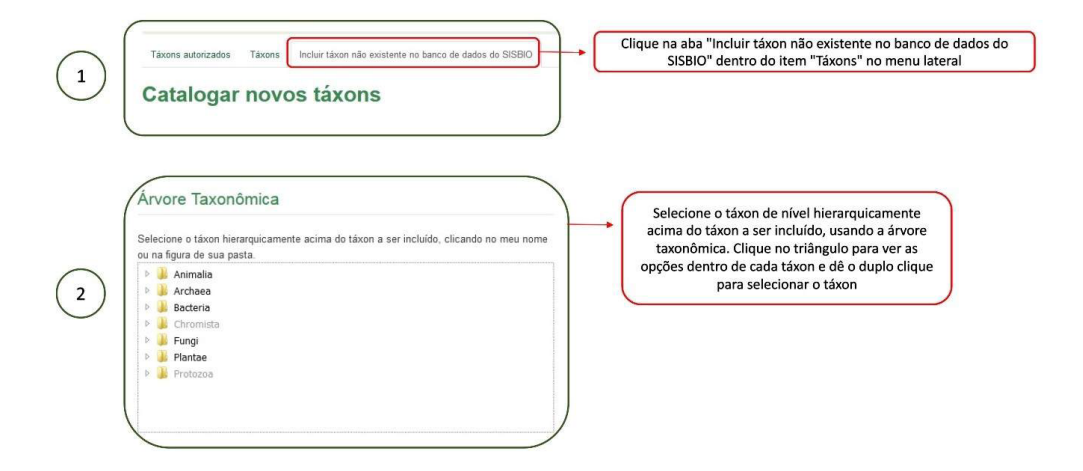

### Como se certificar de que o táxon não está na base de dados do Sisbio?

Se certifique que a grafia está correta e que também não há nenhum outro nome usado para o táxon que deseja registrar. Depois, tente fazer o cadastro do táxon, como ensinado no item 1.3.2, caso não encontre nenhuma correspondência, deverá então fazer a inclusão na base de dados.

🖌 🔳 🔰 Animalia

vrvore Taxonômica:

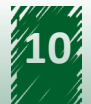

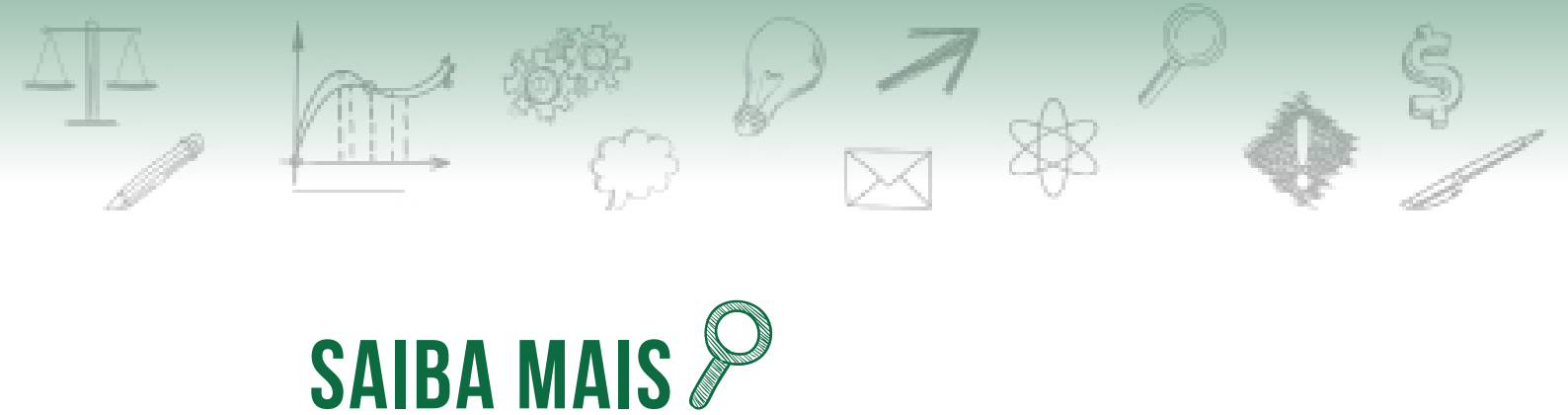

Táxon que forem incluídos dessa forma, só poderão ter seu registro feito on-line.

## 1.5. Indicar atividades realizadas

Iremos preencher essa parte apenas quando tivermos realizado atividade de campo, e deveremos selecionar apenas as atividades realizadas durante o período do relatório. É recomendado que cliquemos em "Expandir todos" para nos certificarmos de que foram marcadas somente as atividades desejadas.

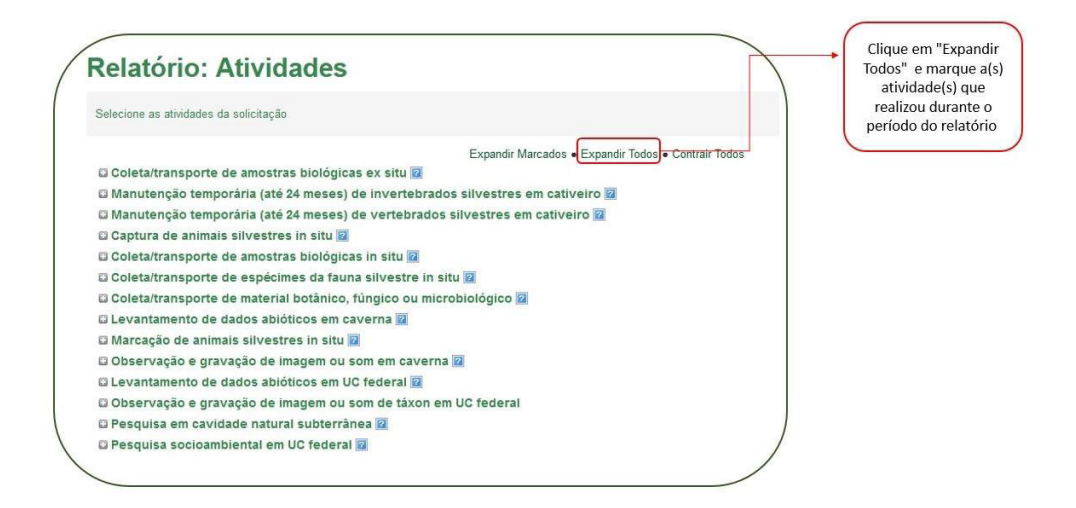

## 1.6. Registro de ocorrência

O registro de ocorrência deverá ser preenchido somente quando houve atividade de campo. Ele pode ser feito de duas formas: importando uma planilha de ocorrências ou fazendo o registro da ocorrência on-line.

### 1.6.1. Preencher Ocorrências (On-line)

Para se fazer o registro de ocorrência é preciso ter o local e o táxon previamente importado ou cadastrado no relatório (Ver itens e do módulo 4 para aprender a fazer a importação ou cadastro necessário). Também é importante lembrar que nessa forma de registro de ocorrência só haverá como registrar um táxon por vez.

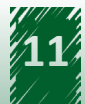

Para iniciar o preenchimento da ocorrência, vamos clicar em "Preencher dados de ocorrência on-line" no menu lateral e clicar em "Cadastrar" na linha do local que desejamos registrar a ocorrência. Na nova página aberta, iremos preencher a data inicial e final da coleta, selecionar o táxon que desejamos, e preencher as seguintes informações sobre ele: forma de registro, unidade, quantidade, situação do material, local para onde o material foi destinado e nº de tombamento. Dessas informações, somente o nº de tombamento é de preenchimento opcional.

|                                                                         | Instruções                                                                                                    |                                              | oorte ou cadastre o local<br>que deseja importar a<br>ocorrência (1.1) | elecione na listagem :<br>seja necessário acre:<br>registros de ocorrênci | abaixo uma localidade jã cadastr:<br>scentar ou alterar uma localidade<br>a pendentes de preenchimento. | ada e, em seguida, preencha os<br>dentre as descritas abaixo. | campos solicitado                                                                                                    | los.                                                                                                    |                                                                                                    |
|-------------------------------------------------------------------------|----------------------------------------------------------------------------------------------------|----------------------------------------------|------------------------------------------------------------------------|---------------------------------------------------------------------------|----------------------------------------------------------------------------------------------------|---------------------------------------------------------------|----------------------------------------------------------------------------------------------------|----------------------------------------------------------------------------------------------------|----------------------------------------------------------------------------------------------------|
| Ti<br>R<br>In                                                           | Táxons<br>Resultados/Discussão<br>Informações para a UC<br>Publicações e anexos                                                                                                    | Ca                                           | dastre o(s) táxon(s) que<br>deseja preenche a<br>ocorrêcia (1.2)       |                                                                           |                                                                                                    |                                                               |                                                                                                    | Q Filtrar Re                                                                                                    | sultados                                                                                                    |
| 1)                                                                      | Relatório periódico                                                                                                    |                                              |                                                                        |                                                                           |                                                                                                    |                                                               |                                                                                                    | Registros por página                                                                                                    | 10 •                                                                                                    |
|                                                                         | - Atividade(s)                                                                                                    | Item +                                       | Descrição do local/No                                                  | ome da UC                                                                 | Município-UF                                                                                            | Jurisdição                                                    | Ambiente                                                                                                    | Ocorrênc                                                                                                    | ias                                                                                                    |
| -                                                                       | - Modelos de planina<br>para registro de                                                                                                    | 80832                                        | Floresta Nacional de Ipanema                                           |                                                                           | SP                                                                                                    | Dentro de UC Federal                                          |                                                                                                    | · cadastrar                                                                                                    | visualizar                                                                                                    |
|                                                                         | - Importar dados de                                                                                                    | 80670                                        | Barra de Camaratuba                                                    |                                                                           | Mataraca-PB                                                                                             | Fora de UC Federal                                            |                                                                                                    | - cadastrar                                                                                                    | visualizar                                                                                                    |
|                                                                         | ocorrência de táxons<br>(planilha)                                                                                                    | 80348                                        | Parque Estadual da Serra do Mar - Nú                                   | cleo Picinguaba                                                           | Ubatuba-SP                                                                                              | Dentro de UC Estadual                                         |                                                                                                    | - cadastrar                                                                                                    | visualizar                                                                                                    |
| F                                                                       | - Preencher dados                                                                                                    | 79710                                        | Faculdade de Medicina Veterinária e Z                                  | ootecnia da Unesp                                                         | Botucatu-SP                                                                                             | Fora de UC Federal                                            |                                                                                                    | 1 cadastrar                                                                                                    | visualizar                                                                                                    |
|                                                                         | táxon (on-line)                                                                                                    | 79696                                        | Floresta Nacional de Açu                                               |                                                                           | RN                                                                                                    | Dentro de UC Federal                                          |                                                                                                    | - cadastrar                                                                                                    | visualizar                                                                                                    |
|                                                                         | - Extrato do relatório                                                                                                    | 78852                                        | Campus da Universidade Estadual de !                                   | Feira de Santana                                                          | Feira de Santana-BA                                                                                     | Fora de UC Federal                                            |                                                                                                    | - cadastrar                                                                                                    | visualizar                                                                                                    |
|                                                                         |                                                                                                    | L                                            | Selecione a opção de<br>preencher ocorrência on-<br>(1.3)              | line                                                                      |                                                                                                    | Clique em cadastrar r<br>do local desejado (                  | na linha<br>(1.4)                                                                                                    | •                                                                                                    |                                                                                                    |
| Inclu<br>Local: FI                                                      | <b>uir Ocorrência</b><br>Foriesta Nacional de Iganema (SP)                                                                                                    |                                              | Selecione a opção de<br>preencher ocorrência on-<br>(1.3)              | line                                                                      |                                                                                                    | lique em cadastrar n<br>do local desejado (                   | (1.4)                                                                                                    | ecione a data<br>as quais dev                                                                                                    | inicial e l<br>em estar                                                                                           |
| Inclu<br>Local: Fi<br>Perior<br>'Data                                   | uir Ocorrência<br>Foresta Nacional de Ipanema (SP)<br>sdo em que a atividade foi real<br>a Inicial * Data                                                                                                    | lizada <b>O</b>                              | Selecione a opção de<br>preencher ocorrência on-<br>(1.3)              | line<br>në 90 dan ©                                                       |                                                                                                    | lique em cadastrar n<br>do local desejado (                   | selection Selection Select | ecione a data<br>as quais dev<br>ntidas dentro o<br>relatór<br>ecione o táxor                                                                           | inicial e t<br>em estar<br>lo períod<br>io.                                                                       |
| Inclu<br>Local: Fi<br>Perioc<br>* Data                                  | uir Ocorrência<br>Firesta Nacional de Ipanena (SP)<br>sdo em que a atividade foi real<br>ta inicial • Data<br>método de registro e dest                                                                                         | lizada <b>O</b><br>a Final                   | Selecione a opção de<br>preencher ocorrência on-<br>(1.3)              | line                                                                      |                                                                                                    | lique em cadastrar n<br>do local desejado (                   | ha linha<br>(1.4)                                                                                                    | ecione a data<br>as quais dev<br>ntidas dentro c<br>relatór<br>ecione o táxor<br>cadastr.                                                               | inicial e t<br>em estar<br>lo períod<br>io.<br>n previan<br>ado.                                                  |
| Inclu<br>Local: Fi<br>Perior<br>* Data<br>Táxon, n                      | uir Ocorrência<br>Foresta lacional de banema (SP)<br>sobo em que a atividade foi real<br>ta inicial * Data<br>método de registro e dest<br>Táxon                                                                                | lizada <b>0</b><br>a Final                   | Selecione a opção de<br>preencher ocorrência on-<br>(1.3)              | line                                                                      |                                                                                                    | Apds<br>Selecionar                                            | selinha<br>(1.4)                                                                                                    | ecione a data<br>as quais dev<br>titdas dentro c<br>relatór<br>ecione o táxor<br>cadastr                                                                | inicial e l<br>em estar<br>do períod<br>io.<br>n previan<br>ado.                                                  |
| Inclu<br>Local F<br>Perior<br>' Data<br>Táxon, n<br>' Form              | uir Ocorrência<br>Foresta llacional de lpanema (SP)<br>ado em que a atividade foi real<br>ta inicial ° Data<br>método de registro e dest<br>Táxon<br>na de registro – Selecion<br>° Unidade – Selecion                          | lizada <b>O</b><br>a Final<br>tinação<br>10  | Selecione a opção de preencher ocorrência on-<br>(1.3)                 | nië 90 daa O                                                              |                                                                                                    | Apds<br>Selecionar                                            | sele                                                                                                    | ecione a data<br>as quais dev<br>titdas dentro c<br>relatór<br>ecione o táxor<br>cadastr<br>ecione a forma<br>a Unidade d                               | inicial e t<br>em estar<br>lo períod<br>io.<br>n previan<br>ado.<br>a de regis<br>esejadas                        |
| Inclu<br>Locat F<br>Perior<br>' Data<br>Táxon, n<br>' Form<br>' Situacă | uir Ocorrência<br>Foresta Nacional de Ipanema (SP)<br>ado em que a atividade foi real<br>ta inicial ° Data<br>método de registro e dest<br>Táxon<br>a de registro – Selecion<br>° Unidade – Selecion<br>° Quantidade – Selecion | lizada <b>0</b><br>a Final<br>10<br>10<br>10 | Selecione a opção de preencher ocorrência on-<br>(1.3)                 | line                                                                      |                                                                                                    | Auda                                                          | sele                                                                                                    | ecione a data<br>as quais dev<br>tidas dentro c<br>relatór<br>ecione o táxor<br>cadastr<br>ecione a forma<br>a Unidade d<br>Escreva a uni<br>números in | inicial e t<br>e estar<br>do períod<br>io.<br>n previan<br>ado.<br>a de regis<br>esejadas<br>dade cor<br>nteiros. |

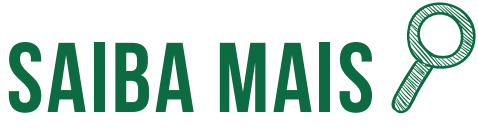

As datas inicial e final podem ser preenchidas como sendo a mesma data para saídas de campo que tenham durado apenas um dia e quando forem um período maior que esse, não podem ser compreender um período maior que noventa dias. Após o preenchimento do período, táxon, método de registro e destinação, iremos preencher as coordenadas da ocorrência. Começaremos preenchendo a latitude e longitude no formato de coordenada geográfica (Grau, minutos, segundos) e depois devemos selecionar a referência das coordenadas e, por fim, salvar para que essa informação entre no relatório:

| ( | Dados sobre a localização geográfica, de ocorrência do táxon ("in situ")                                                                                                    | Preencha as<br>coordenadas da<br>ocorrência.                      |
|---|----------------------------------------------------------------------------------------------------|-------------------------------------------------------------------|
| 4 | Digite as coordenadas geográficas nos campos abaixo ou clique na figura do mapa para identificar visualmente o ponto e capturar a sua coordenada geográficas<br>Coordenadas Geográficas O<br>Latitude<br>* Grau ° * Minutos ° * Segundos ° * Hem. | Caso queira fazer a identificação visual do ponto de coleta.      |
|   | Longitude<br>* Grau * * Minutos * * Segundos * * Hem. *                                                                                                    | Os segundos devem<br>ser escritos com<br>números inteiros.        |
|   | * Referência das coordenadas Selectione   • Datum Selectione  • Caso necessite converter coordenadas oblidas em outro formate   Clave aou para acessar uma feramenta do NPE                                                                       | Clique aqui para<br>converter as<br>coordenadas.                  |
| 5 | Savar X Cancelar                                                                                                    | Clique em salvar<br>para finalizar o<br>registro de<br>ocorrência |

## SAIBA MAIS 🎾

Caso necessite converter coordenadas obtidas em outro formato, há como acessar a calculadora geográfica do INPE clicando no link abaixo da caixa de preenchimento das referências das coordenadas.

Caso precise fazer a identificação visual do local de coleta, clique no globo azul presente ao lado dos campos de preenchimento das coordenadas. O registro on-line precisa que todos os números escritos sejam inteiros, devendo números decimais serem arredondados.

### 1.6.2. Importar ocorrências (planilha)

É a forma off-line de preencher as ocorrências do relatório de atividade. Primeiro, devemos fazer o download do modelo de planilha na opção "Modelos de planilha para registro de ocorrência" do menu lateral. Esse modelo deve ser preenchido e depois importado para o relatório.

A planilha é dividida em diferentes campos de preenchimento, o primeiro é o de coordenadas geográficas. Nele, devemos escolher o formato de coordenada que iremos preencher, Grau, minutos, segundos e direção (GMSD) ou Formato Grau decimal (GD), e escolher o Datum que foi utilizado bem como as referências das coordenadas:

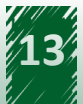

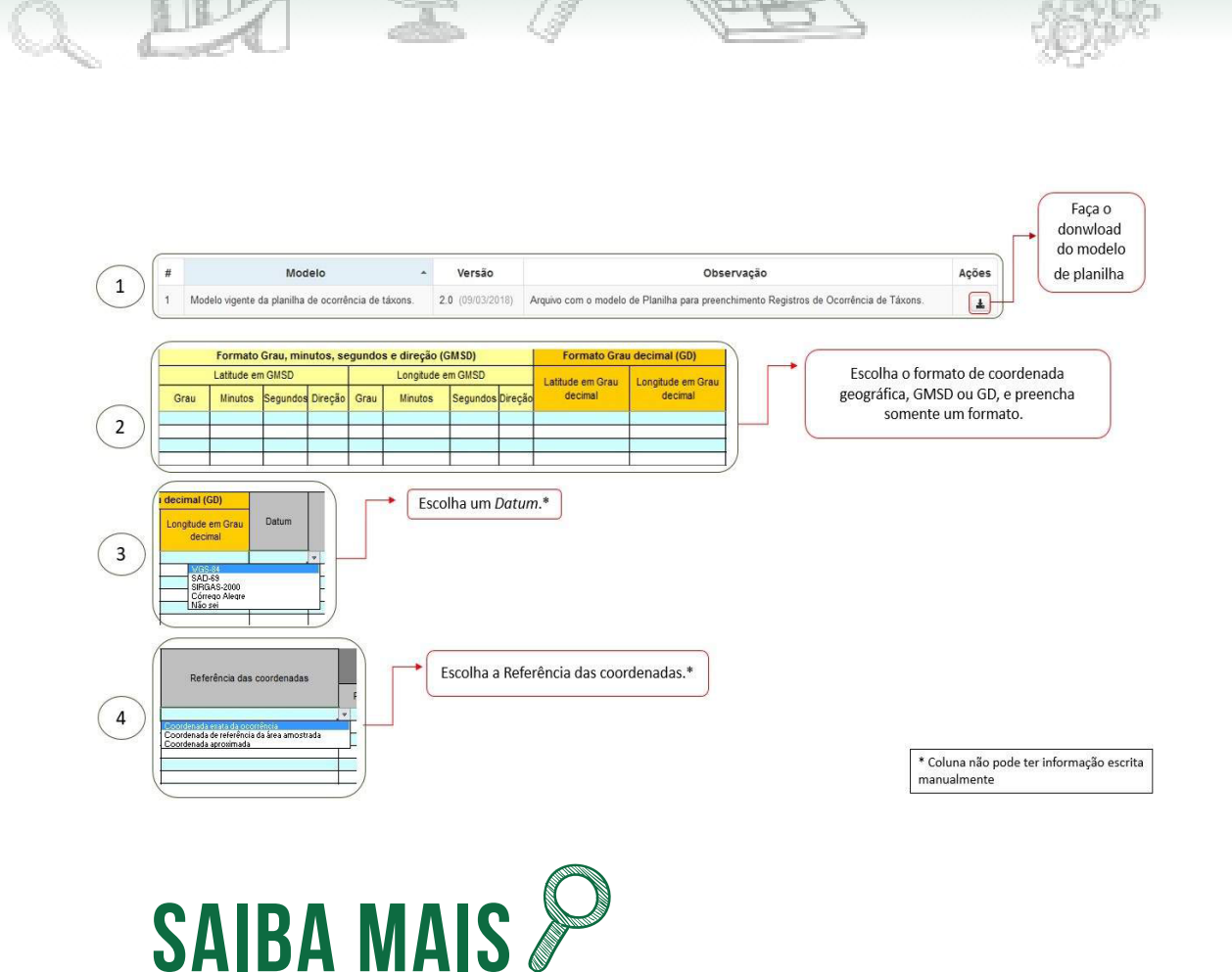

É importante ressaltar que cada planilha deve se referir apenas a um local, e dentro de cada local pode haver diferentes coordenadas, então, por exemplo, apenas uma planilha deve ser preenchida para coletas feitas na Área de Relevante Interesse Ecológico de Aracuri-Esmeralda, na qual pode ter havido diferentes pontos de coleta, os quais serão registrados com diferentes coordenadas dentro da mesma planilha.

O segundo campo que iremos preencher é o de taxonomia, no qual iremos escolher entre as opções dadas em cada célula das colunas "reino/domínio" e "nível taxonômico" de acordo com o táxon que iremos preencher. Então, caso o táxon a ser preenchido seja Panthera onca, devemos selecionar a opção "animalia" na coluna "reino/domínio", escrever o táxon na coluna "táxon" e selecionar "espécie" na coluna "táxon".

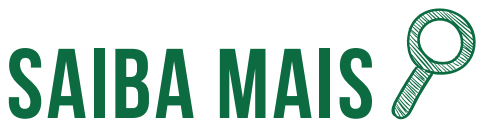

O preenchimento do táxon deve ser feito manualmente, então devemos ficar atentos para que a escrita do táxon esteja correta. Erros que ocorrem comumente, são a falta de alguma letra e o duplo espaçamento entre o gênero e o epíteto específico, no caso de espécies.

Os dados taxonômicos serão validados no upload da planilha, e caso algum táxon não seja reconhecido, devemos procurá-lo no sistema, indo no item "táxons" no menu lateral esquerdo e selecionando a aba táxons. Nela, conseguiremos pesquisar o táxon pelo nome e se certificar que ele não está na base de dados do Sisbio. Nos casos em que o táxon não está no banco de dados, pesquise também sinônimos, caso existam. Não encontrando nenhum resultado no sistema, devemos retirar o táxon da planilha, incluí-lo na base de dados do Sisbio e depois preencher essa ocorrência on-line.

O terceiro campo é o método de registro, no qual devemos escolher entre as opções dadas em cada célula das colunas "descrição do método" e "unidade" e preencher manualmente a quantidade.

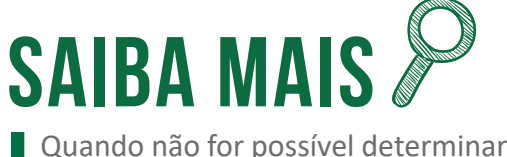

Quando não for possível determinar a quantidade de indivíduos a unidade deve ser preenchida como lote.

O quarto campo que iremos preencher é o período, nele, as duas colunas devem ser preenchidas manualmente.

O formato de data que deve ser preenchido é o de dia/mês/ano, por isso, é bom ficar atento as configurações padrões do programa que está usando. Caso o formato de data esteja configurado no modelo americano (mês/dia/ano), as datam podem mudar sozinhas e impedir a importação bem-sucedida da planilha. O período pode ter apenas a data inicial preenchida, ou quando a segunda coluna for preenchida, um intervalo de no máximo 90 dias.

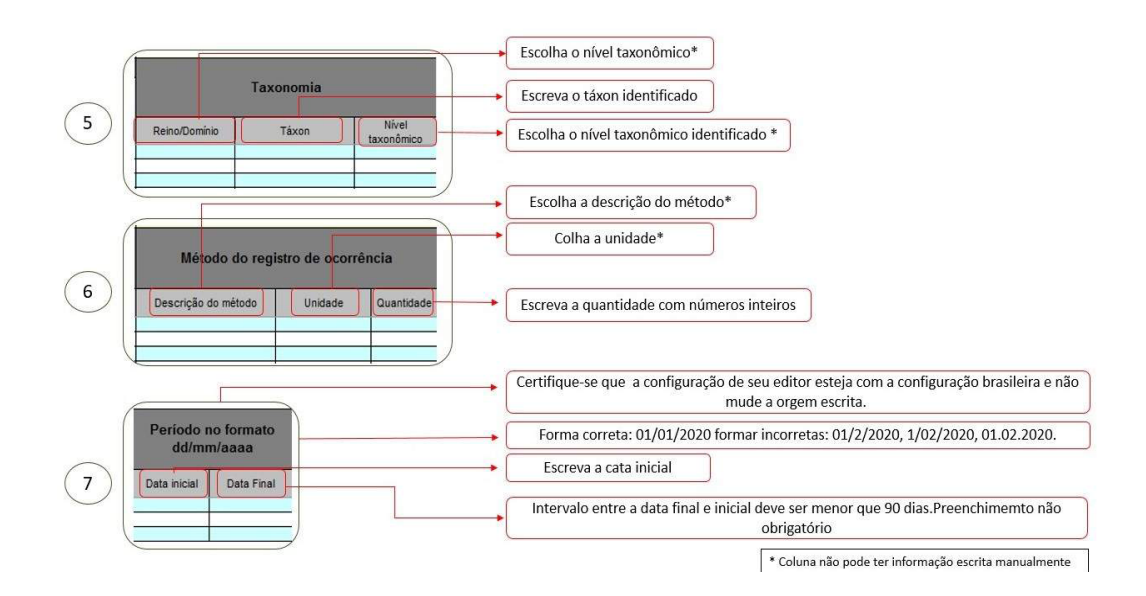

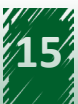

O quinto e último campo que iremos preencher é o de "Destinação/situação do material biológico", nele iremos escolher entre as opções dadas em cada célula da coluna "Tipo de destinação/ situação do material". As colunas "Nome da Instituição destinatária" e "Tombamento" são de preenchimento opcional e só devem ser preenchidas quando se aplicarem ao tipo de destinação escolhida.

Após o preenchimento da planilha, nós iremos importá-la para o sistema, o que registrará as ocorrências desejadas no relatório. Portanto, iremos no item importar dados de ocorrência de táxons (planilha), selecionaremos o local, que deve ser previamente cadastrado ou importado, item 1.2, e o modelo de planilha, buscaremos a planilha no computador e depois clicaremos no botão Importar. O sistema então checará as informações e caso não encontre nenhum erro importará a planilha:

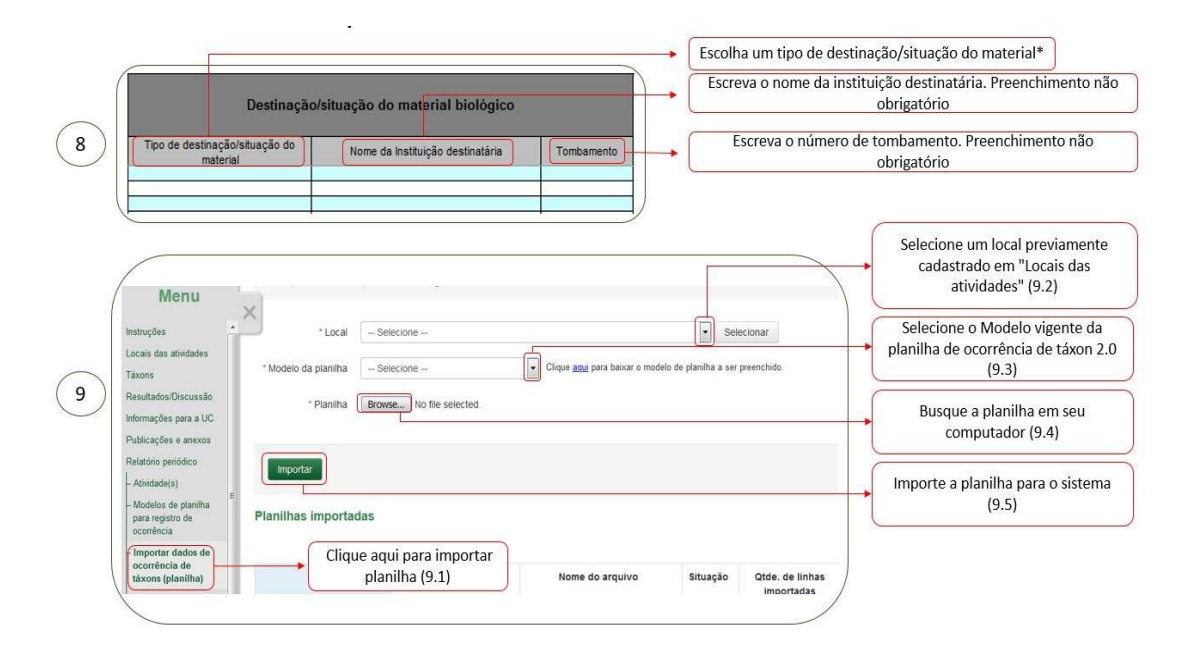

### 1.7. Finalizando

Um passo fundamental para que o relatório seja enviado corretamente é a submissão, portanto aprenderemos como fazer a submissão corretamente e finalizar o nosso relatório. Primeiro, iremos clicar em "Submeter" no menu lateral, o que irá gerar um checklist e se o mesmo estiver todo correto (em azul) clicaremos em "Prosseguir". Com isso, um extrato do relatório será gerado, iremos conferir se todas as informações estão corretas, e se estiver tudo certo, clicaremos em "Prosseguir" novamente.

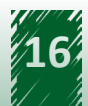

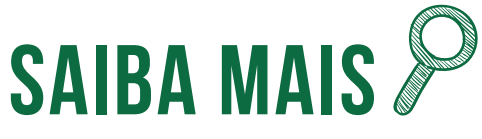

Depois de uma submissão bem-sucedida, a situação do relatório deverá ser submetida e não alterada ou em elaboração.

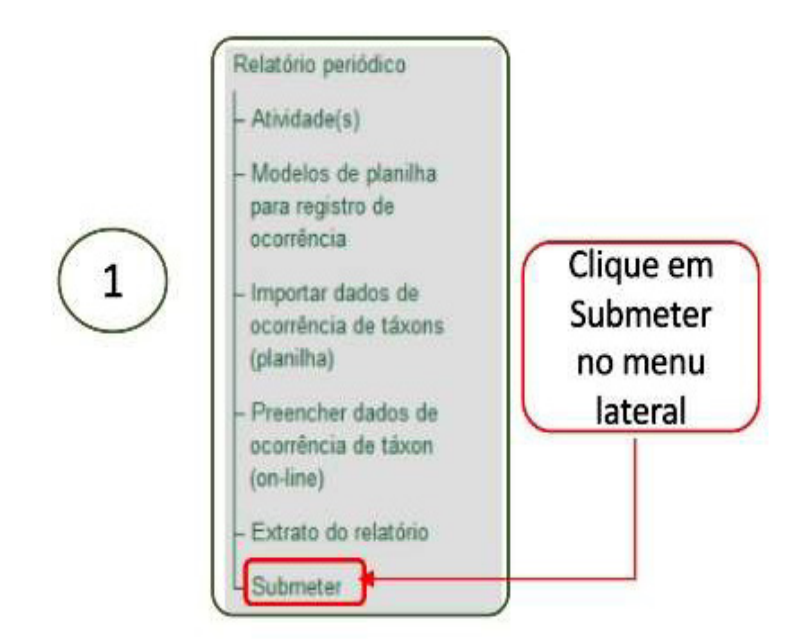

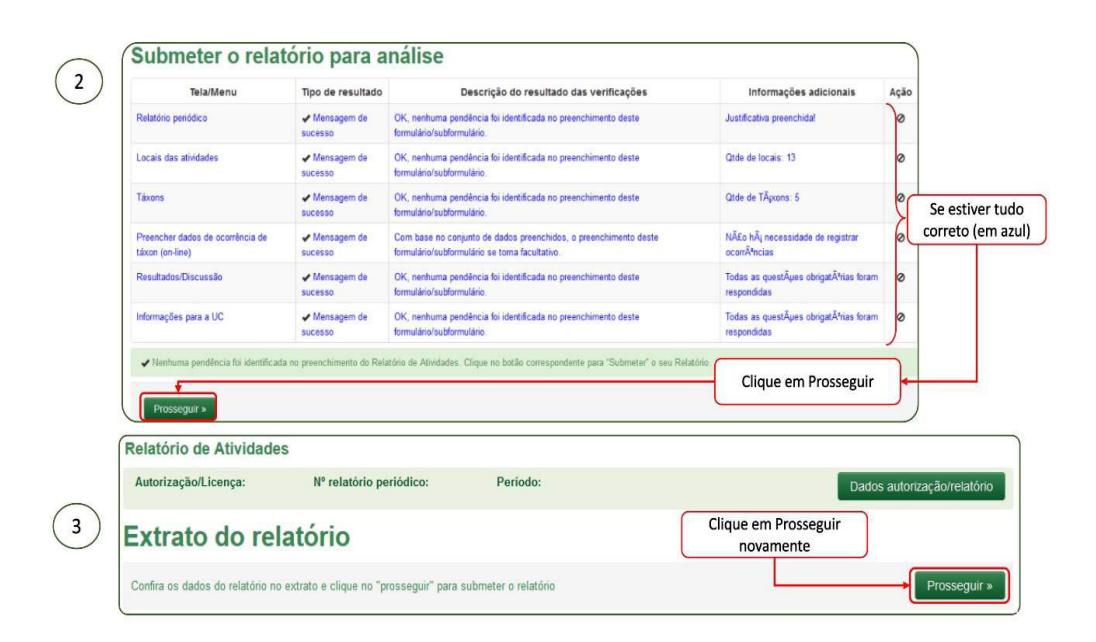

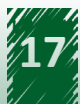